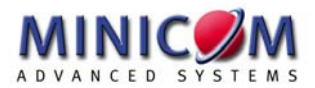

# Supervisor Smart 4-port User Guide

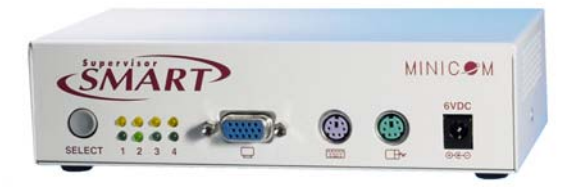

| International HQ      | North American HQ    | European HQ             | Italy                  |
|-----------------------|----------------------|-------------------------|------------------------|
| Jerusalem, Israel     | Linden, New Jersey   | Zurich, Switzerland     | Rome                   |
| Tel: + 972 2 535 9666 | Tel: +1 908 486 2100 | Tel: + 41 1 455 6220    | Tel: + 39 06 8209 7902 |
| minicom@minicom.com   | info.usa@minicom.com | info.german@minicom.com | info.italy@minicom.com |

www.minicom.com

Customer support - support@minicom.com

#### **Table of Contents**

| Introduction                                 | 2  |
|----------------------------------------------|----|
| The Supervisor Smart 4-Port                  | 2  |
| Features of the Smart 4                      | 3  |
| Installing the Smart 4 system                | 5  |
| Connecting cables to the Smart 4 front panel | 5  |
| Connecting cables to the Smart 4 rear panel  | 6  |
| Operating the Smart 4                        | 8  |
| Switching between computers                  | 8  |
| Scanning computers                           | 9  |
| The Settings mode                            | 9  |
| Setting the scan time period                 | 10 |
| Changing the hotkey                          | 10 |
| Resetting the Smart 4                        | 10 |
| Making advanced adjustments                  | 11 |
| Replacing a computer                         | 11 |
| Keyboard settings when replacing a computer  | 11 |
| Mouse settings when replacing a computer     | 12 |
| Viewing the settings                         | 13 |
| Exiting the Settings mode                    | 13 |
| Technical Specifications                     | 15 |

## Introduction

Minicom Advanced Systems Ltd (Minicom) is a leading manufacturer of KVM switches for multiple server control. Minicom also manufactures interactive systems for Computer Equipped Learning Environments. It is also the world leader in the development and deployment of cutting edge CAT5 technology.

#### The Supervisor Smart 4-Port

The Supervisor Smart 4-Port (Smart 4) from Minicom is a Keyboard Video Mouse (KVM) switch. With the Smart 4 you can access, monitor and control four computers from one KVM console.

To use the Supervisor Smart 4-Port unit, you need 1 high resolution CPU cable for each connected computer.

The following accessories are available and must be ordered separately:

- Rack mounting set P/N 5AC20201
- Desk mounting set P/N 5AC20200
- Power supply P/N 5PS20025

#### Features of the Smart 4

- Pure hardware Plug and Play
- Ideal solution for small and home office (SOHO) environments
- Scan function
- High video resolution
- Can be operated from the Smart 4's front panel or a keyboard hotkey
- Eliminates excess equipment
- Full keyboard and mouse emulation for connected computers
- Microsoft Intellimouse and Wheel mouse support
- The connected computers can have different operating systems
- Separate Desk and Rack mounting kits
- Optional power supply for cascading, otherwise no external power supply is necessary!

Figure 1 illustrates the basic configuration of the Smart 4 System.

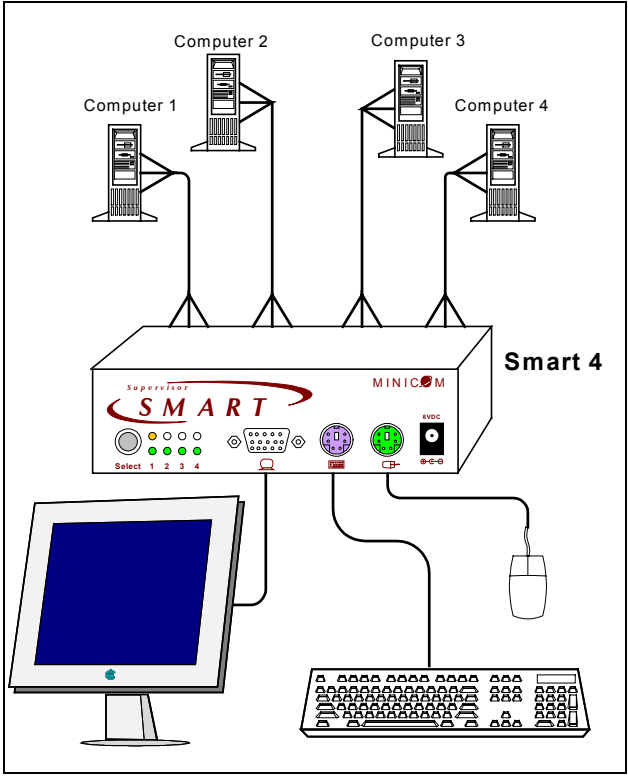

Figure 1 The Smart 4 configuration

## Installing the Smart 4 system

Before installing the system do the following:

- Switch off all computers.
- Place cables away from fluorescent lights, air conditioners, and machines that are likely to generate electrical noise.

#### Connecting cables to the Smart 4 front panel

Connect a keyboard, screen and mouse to the front panel using their existing cables.

An optional Power adapter when used is also connected to the front panel.

Figure 2 illustrates the front panel connections. The panel contains 2 LED banks. The top LED bank shows which computers are connected and powered on. The bottom LED bank shows which computer is currently selected.

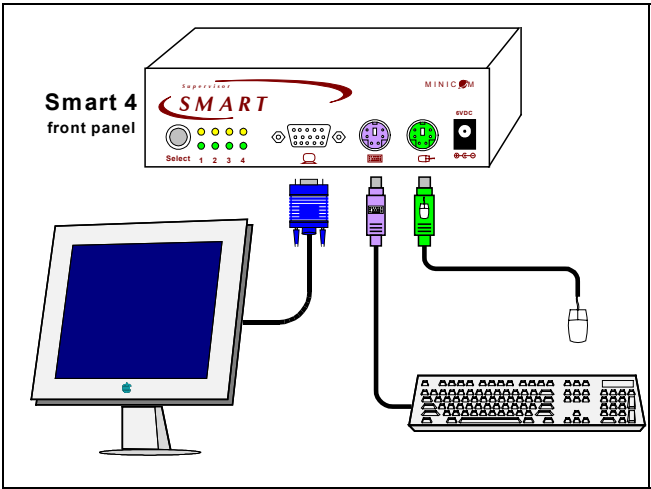

Figure 2 The Smart 4 front panel connections

#### Connecting cables to the Smart 4 rear panel

**Important!** Always connect the front panel connections before the rear panel connections.

Connect the CPU cables to the Smart 4 rear panel, and to the computers. Figure 3 illustrates the CPU cables connected to the Smart 4 and computers 1 and 4. The connections are the same for computers 2 and 3.

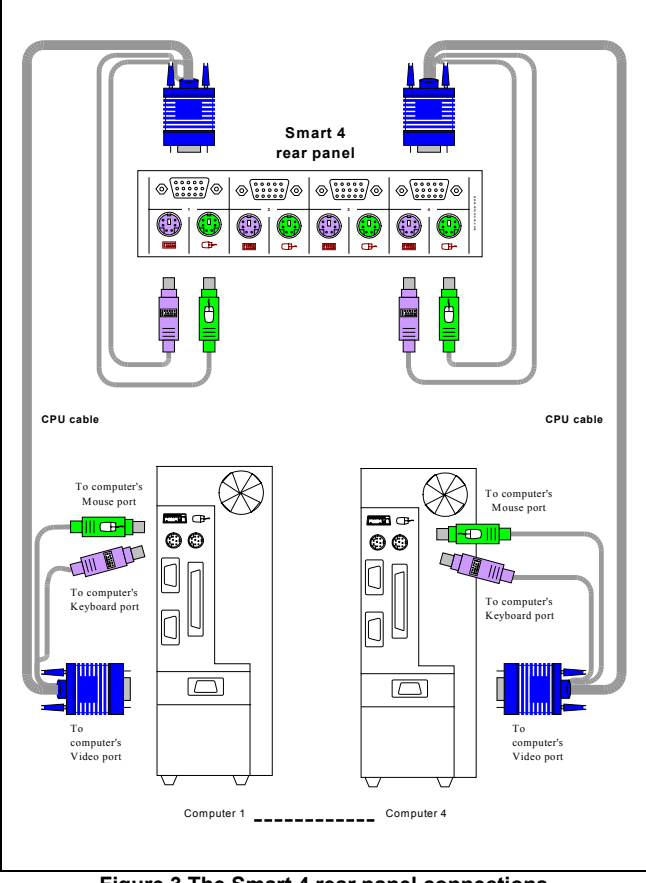

Figure 3 The Smart 4 rear panel connections

## **Operating the Smart 4**

To prepare the system for operation:

- 1. Connect the cables to the front panel.
- 2. Connect the cables to the back panel.
- 3. Switch on the computers.

#### Switching between computers

There are two ways to switch between computers.

- 1. On the front panel of the Smart 4, press the button to switch to the next computer.
- 2. On the keyboard:

To switch to the next computer forwards press **Shift** then, +. Release **Shift**, before pressing +.

To switch to the next computer backwards press **Shift** then, -. Release **Shift**, before pressing -.

**Note!** With a US English keyboard you can use the + key of the alphanumeric section or of the numeric keypad. With a Non-US English keyboard only use the + key of the numeric keypad.

When switching computers the illuminated LED of the bottom bank indicates which computer is currently selected.

### Scanning computers

The Smart 4 can scan the connected computers at intervals of between 1 and 99 seconds. The default time period is 0 seconds (disabled) – change this in the Settings mode see the paragraph below. During scanning you cannot work on the computers.

To scan computers:

Press the hotkey **Shift** then, **S**. Release **Shift** before pressing **S**. The scan activates.

To end scanning:

Press Esc.

### The Settings mode

Enter the Settings mode to:

- Set the scan time interval
- Change the hotkey
- Make advanced adjustments
- View settings

To enter the Settings mode:

Press **Shift** then, **Tab**. Release **Shift** before pressing **Tab**. All 3 keyboard LEDs glow when in the Settings mode.

#### Setting the scan time period

To set the scan time period:

Press T followed by a 2-digit time period of between 01-99 seconds. The 3 keyboard LEDs blink and the new setting is now functional.

### Changing the hotkey

You can change the hotkey from **Shift** to **Alt** or **Ctrl**. Once changed, all references in this Guide to **Shift** now refer to the new hotkey.

To change the hotkey:

| То    | Type the letters |
|-------|------------------|
| Alt   | НА               |
| Ctrl  | HC               |
| Shift | HS               |

#### **Resetting the Smart 4**

To reset the Smart 4:

Press and hold the Switching button for more than 5 seconds. Release the Switching button after your monitor blinks once.

#### Making advanced adjustments

The Smart 4 operates with:

- Windows, Linux, HP UX, Alpha UNIX or SGI systems
- 2 or 3 button PS/2 mouse, Intellimouse, Wheel mouse or 5-button mouse

#### **Replacing a computer**

When a computer is replaced with a different computer type while the Smart 4 is in use, we recommend turning the new computer off before connecting it to the Smart 4.

When turning the computers off is inconvenient, do the following:

In the Settings mode adjust the keyboard and mouse to be compatible with the new computer. See the tables below.

| For                 | Type the letters |
|---------------------|------------------|
| PC (Windows, Linux) | РС               |

#### Keyboard settings when replacing a computer

| PC (Windows, Linux) | PC |
|---------------------|----|
| HP UX               | U1 |
| Alpha UNIX, SGI     | U2 |

Set keyboard settings to:

- PC when operating Intel based computers.
- U1 when operating HP UX computer.
- U2 when operating Alpha UNIX, SGI or Open VMS computers.

#### Mouse settings when replacing a computer

| For                                         | Type the letters |
|---------------------------------------------|------------------|
| 5-button mouse                              | EP               |
| Wheel mouse, 5-button mouse or Intellimouse | IN               |
| 2 or 3-button mouse                         | PS               |

Set mouse settings to **EP** when operating computers with Operating Systems that support wheel mouse functionality: (Windows XP).

Set mouse settings to **IN** when operating computers with Operating Systems that support wheel mouse functionality: (Windows – 98, ME, 2000, XP or Linux).

Set mouse settings to **PS** when operating computers with Operating Systems that don't support wheel mouse functionality: (Windows 95, NT4, DOS, Linux, UNIX or Novell).

#### Viewing the settings

View the settings and firmware revision in any text editor.

To view the settings:

- 1. Before entering to the Settings mode switch your keyboard layout to English.
- 2. Open any text editor, e.g. Notepad.
- 3. Press Shift, Tab to enter the Settings mode.
- 4. Press **F**. The settings appear in the text editor.

#### Exiting the Settings mode

To save changes and exit the Settings mode:

Press Esc.

#### A summary of the Settings mode operations

The table below sets out the Settings mode operations.

| Operation                                   | Press         |
|---------------------------------------------|---------------|
| Enter Settings mode                         | Shift, Tab    |
| Exit and save changes                       | Esc           |
| Set the scan time period                    | T, xx (00-99) |
| Change Hotkey to Alt                        | НА            |
| Change Hotkey to Ctrl                       | НС            |
| Change Hotkey to Shift                      | HS            |
| Mouse setting - 5-button mouse              | EP            |
| Mouse setting - Wheel mouse or Intellimouse | IN            |
| Mouse setting – two-button mouse            | PS            |
| Keyboard setting – PC                       | PC            |
| Keyboard setting –HP UX                     | U1            |
| Keyboard setting –Alpha UNIX                | U2            |
| View Status Report                          | F             |

#### **Technical Specifications**

| Resolution                 | Up to 1920 x 1440@75 Hz                                                                                                    |
|----------------------------|----------------------------------------------------------------------------------------------------|
| Video Signal               | Analog Signal: Red Green Blue 0.7Vp-p / $75\Omega$ positive, HD15                                                                |
| Video Sync                 | TTL Compatible positive/negative                                                                                                 |
| Keyboard                   | PS/2 type, MiniDIN6                                                                                                    |
| Mouse                      | Microsoft Intellimouse, Wheel mouse,<br>PS/2 type mouse, 5-button mouse.<br>MiniDIN6                                             |
| Computer types             | Intel, Alpha compatible                                                                                                    |
| Platforms                  | IBM Compatible, PS/2 (SUN with external adapter)                                                                                 |
| Operating Systems          | Windows - 3.1, 9x, 2000, ME, XP, NT4,<br>SGI, Novell, DOS, Linux, HP UX, Alpha<br>UNIX, Open VMS, True64, QNX,<br>FreeBSD, BeOS. |
| Dimensions                 | 170 x 90.5 x 40.5 mm                                                                                                    |
| Weight                     | 580g                                                                                                    |
| Power consumption          | 120mA                                                                                                    |
| Power supply<br>(optional) | 6V 2A                                                                                                    |
| Operating<br>temperature   | $0^0C$ to $40^{0}C$ / $32^oF$ to $104^oF$                                                                                        |
| Storage temperature        | - 40 $^{0}$ C to 70 $^{0}$ C / -40°F to 158°F                                                                                    |
| Humidity                   | 80% non condensing relative humidity                                                                                             |